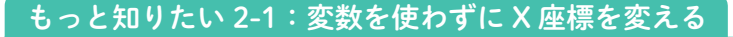

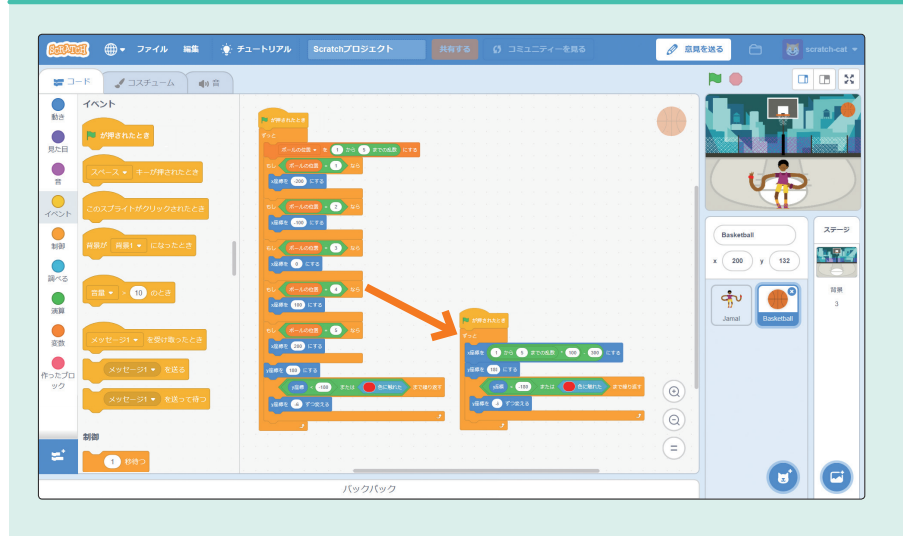

● のスクリプトを作っているとき、湊くんが「① ゥ 5 10 までの風愁 ブロックで

-200、-100、0、100、200のいずれかを返せないのですか?」と質問をしていました。これは、●演算ブロックを使用すればできます。

-200、-100、0、100、200と値は5つなので 1 から 5 までの起 ブロックを使用します。次に、隣り合う数字の間隔が100ずつになっていることに着目してください。 1 から 5 までの起 と 100 を連結して、 1 から 5 までの起 100 で100を掛ければ、100、200、300、400、500の何れかの値が返ります。この値から 300 を連結して300を引けば、-200、-100、0、100、200という値が返るようになり

ます。この値をボールのX座標として使用したいので、 🚾 🕕 にする と連結して

\*## 1 26 5 まての&& 1 00 - 300 にする にします。このブロックがあることで、 🛑 変数を使用

しなくてボールの X 座標は、ランダムに -200、-100、0、100、200のいずれかの 値に変わるようになり、スクリプトも短くなります。

| 800        | 🧾 🌐 - ファイル 編集 🌻                                              | チュートリアル Scratchプロジェクト 共有する                                                                                                    | <b>()</b> 38127                                    | ィーを見る                          |         | 8      | scratch-cat 👻          |
|------------|--------------------------------------------------------------|----------------------------------------------------------------------------------------------------|----------------------------------------------------|--------------------------------|---------|--------|------------------------|
| <b>a</b> 2 | -K 🖌 コスチューム 🌒 🛱                                              |                                                                                                    |                                                    | <b>N</b>                       |         |        |                        |
|            | R<br>R)<br>R)<br>R)<br>R)<br>R)<br>R)<br>R)<br>R)<br>R)<br>R | For   Viete Viete Statute Statute | 073<br>190921 5<br>5<br>6<br>0<br>6<br>0<br>5<br>7 | 2/3/h<br>Bausan<br>BAT3<br>© © | H t (0) | t y th | <b>27-9</b><br>На<br>3 |
|            |                                                              | パックパック                                                                                                    |                                                    |                                |         | 6      |                        |

もっと知りたい 2-2:音の効果を追加する

音の効果を追加する方法を考えましょう。

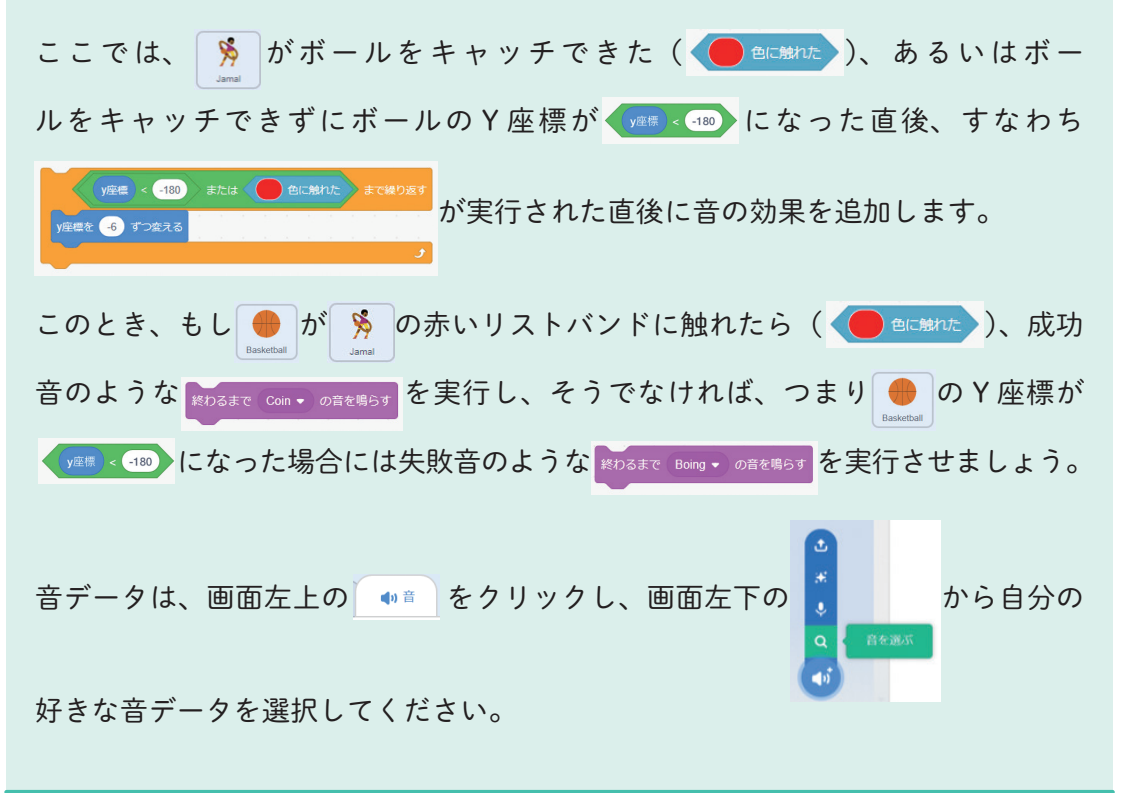

2